# Ricevere gli aggiornamenti da Cinema Teatro Dante

Lasciamo questo documento per comprendere meglio come ricevere news di Cinema Teatro Dante, in modo più comodo e immediato.

Qui ci sono due procedure, con le quali riuscire ad intercettare novità ed aggiornamenti del locale ricevendole comodamente come notifiche sul proprio smartphone o la classica email di newsletter.

### 1 - NEWSLETTER

#### Accedere alla pagina "Newsletter" dedicata

|            | Cinema Te      |          | Da OLTRE 175 ANNI |                 | PROSSIMAMENTE | RASSEGNA | EVENTI | INFO 🗕 | TEATRO 🛨 | NEWSLETTER | PREZZI |  |
|------------|----------------|----------|-------------------|-----------------|---------------|----------|--------|--------|----------|------------|--------|--|
|            |                |          |                   |                 | i             |          |        |        |          | Newsletter | NE CON |  |
| fia 1 - il | collegamento o | dalla ho | me di ciner       | nateatrodante.n | et            |          |        |        |          |            |        |  |

Dopo il caricamento della pagina, compilare il form in fondo con il vostro indirizzo di posta elettronica e fare click su "Procedi"

| Email | tuoindirizzo@email.com |  |
|-------|------------------------|--|
|       | PROCEDI                |  |
|       |                        |  |

Il servizio è attivo da poco tempo, e come segnalato sulla pagina sarà necessario per alcuni aggiungere l'indirizzo di invio alle esclusioni, o alla lista contatti del vostro indirizzo di posta elettronica. Altrimenti, le email saranno ricevute, ma automaticamente catalogate come "spam".

E' un tipico caso di falso positivo.

fig 2 - il form per la registrazione

Vi sarà inviata una mail per confermare la vostra iscrizione. Se dopo qualche minuto non ricevete nulla, cercate l'email nella sezione "Spam" della vostra posta elettronica. A seguito della conferma dell'email (tramite classico link di attivazione), riceverete un ulteriore mail di benvenuto, per segnalarvi la corretta iscrizione al servizio.

| Cinema Teatro Dante - Sansepolcro                                                                                                    |                                                                                                    | Cinema Teatro Dante - Sansepolcro                                                                                                    |  |  |
|----------------------------------------------------------------------------------------------------|----------------------------------------------------------------------------------------------------|----------------------------------------------------------------------------------------------------|--|--|
| Ciao,<br>hai richiesto l'iscrizione alla newsletter di Cinema Teatro Dante -<br>Sansepolcro. Conferma l'iscrizione cliccando qui oppure copia il link qui<br>sotto nel tuo web browser:<br>http://www.cinemateatrodante.net/wp-content/plugins/newsletter<br>/d<br>Grazie!<br>Lo Staff di Cinema Teatro Dante<br>www.cinemateatrodante.net | NOTA BENE:<br>Come riportato più<br>volte, se qualcosa<br>dovesse andare<br>storto, o non riesci a<br>ricevere l'email di<br>registrazione/<br>benvenuto, contatta lo<br>staff all'indirizzo mail<br>info@cinemateatrodante.net | Con questo messaggio ti confermiamo l'iscrizione alla newsletter.<br>Per assicurarti di non perdere nessuno dei nostri futuri aggiornamenti a<br>causa dei filtri anti-spam, aggiungi cortesemente<br><b>newsletter@cinemateatrodante.net</b><br>alla tua lista contatti, o all'elenco dei mittenti sicuri.<br>Ti ricordiamo che per ogni evenienza, puoi contattarci al nostro indirizzo di posta<br>elettronica info@cinemateatrodante.net<br>Grazie e Buon Proseguimento,<br>Lo Staff di Cinema Teatro Dante<br>www.cinemateatrodante.net |  |  |
| ig 3 - la mail per confermare l'iscrizione                                                                                                    |                                                                                                    | fiq 4 - la mail di conferma                                                                                                    |  |  |

A questo punto siete corretamente registrati. Riceverete periodicamente le news, la programmazione, gli eventi futuri del Dante comodamente via mail.

# 1.1 AGGIUNGERE AI CONTATTI

Qualora i messaggi di registrazione/conferma e le newsletter vengano catalogate come "spam" è possibile tentare di aggirare il problema aggiungendo ai vostri contatti gli indirizzi di posta elettronica. La procedura è similare con tutti i servizi di posta (Gmail, Yahoo, Libero, etc.), possono cambiare alcuni menù, o il nome dell'operazione ("filtro spam", oppure "aggiungi alle esclusioni" etc.), ma il risultato dovrebbe essere sempre lo stesso.

L'esempio sottostante è stato effettuato con Gmail.

| ☑ ☆ □ | Cinema Teatro Dante (3)   | Cinema Teatro Dante - in programmazione dal 9 al 12 g | <mark>iennaio -</mark> Da Clint ai Galli - In prograi | mmazion  |
|-------|---------------------------|-------------------------------------------------------|-------------------------------------------------------|----------|
|       | Noll                      | You have a DDIVATE message from Mrs. Noll Curl W      | Non spam                                              |          |
|       | INEII                     | fou flave a PRIVATE fliessage from Mis. Nell Cutt - W |                                                       |          |
|       | Synthonia                 | Synthonia - The Ultimate Sound Resource - I wanted to | Elimina definitivamente                               | /nthonia |
|       | Claudia - Call center Vo. | Adsl e Telefono Start senza limiti, per sempre INTERI |                                                       | NATE IL  |

fig 5 - se hai già ricevuto messsaggi da cinemateatrodante.net, vai sulla cartella spam, fai click destro sopra ai messaggi e seleziona "Non Spam". I Messaggi selezionati saranno spostati nella cartella principale (valido per GMail)

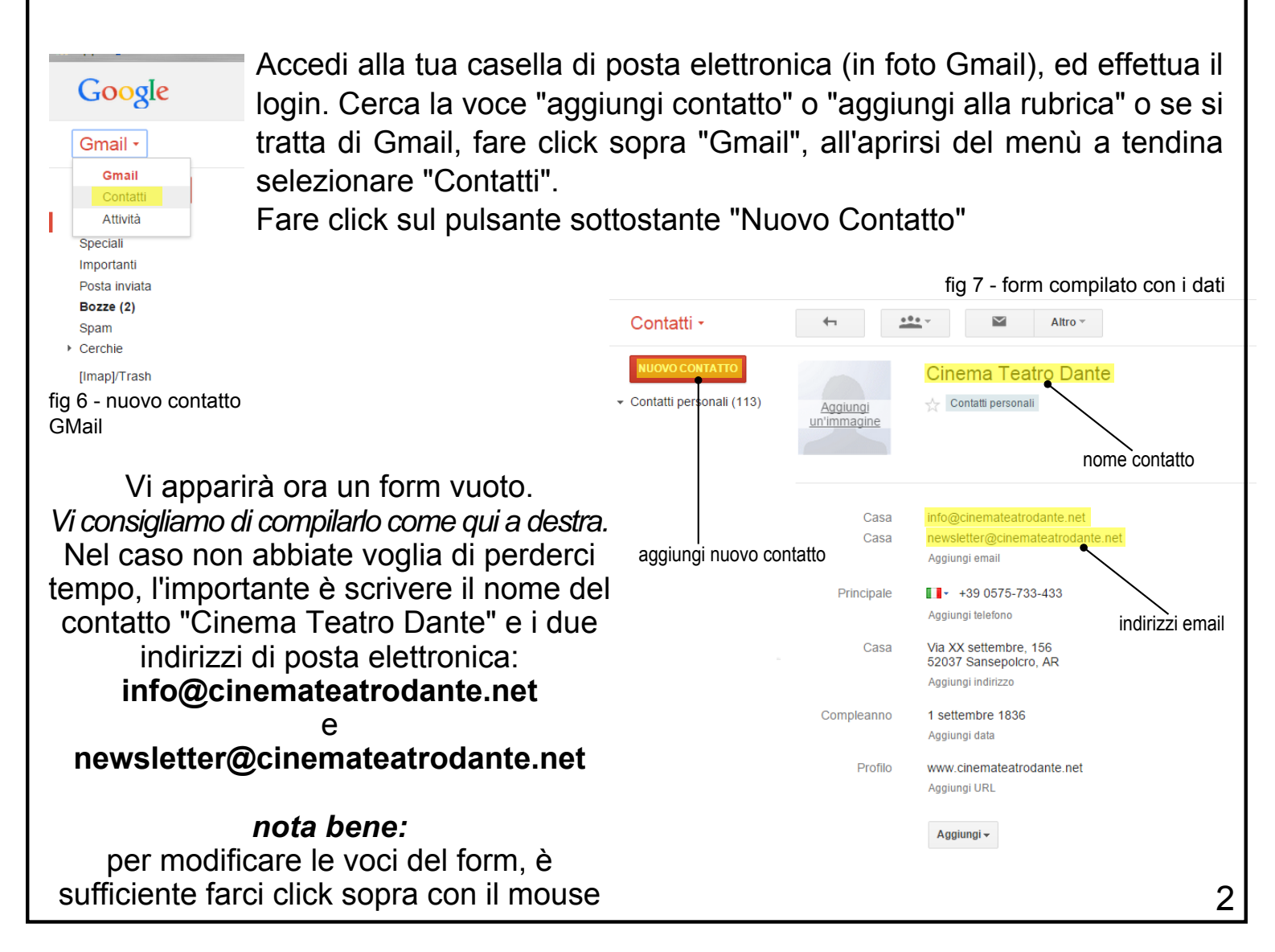

### Ricevere gli aggiornamenti da Cinema Teatro Dante

## 2 NOTIFICHE FACEBOOK

E' possibile qualora lo preferiste, impostare facebook in modo tale che non appena sia pubblicato un aggiornamento (che esso sia uno stato, una foto, un video, o qualunque altra cosa) sulla pagina ufficiale di Cinema Teatro Dante (*facebook.com/ cinemateatrodante*), via arrivi una notifica (qualora abbiate consentito le notifiche push sul vostro smartphone, arriveranno anche lì).

Impostarlo è semplice.

Collegatevi su facebook ed effettuate il login con il vostro profilo.

Mettete un like alla nostra pagina ufficiale (qualora non l'aveste già fatto).

Di fianco a "Mi Piace" c'è il pulsante "+ Segui", fare click anche lì. Verificare l'apparire del check (o spunta), con la scritta "Segui già"

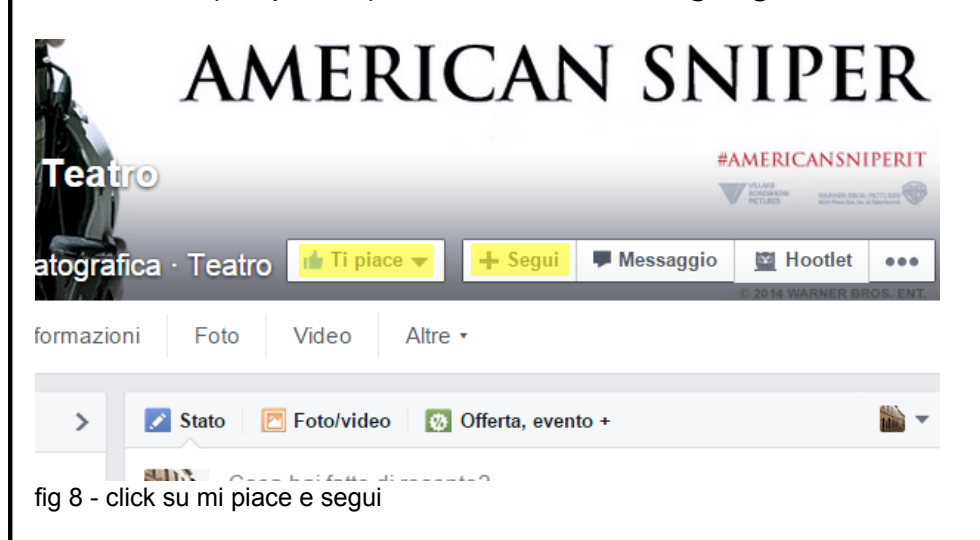

A questo punto, posizionare il mouse sopra "Ti piace";

non appena compare il menù a tendina, selezionare la voce "Ricevi le notifiche".

Controllare che a tale voce sia presente la spunta.

Vi consigliamo anche di aggiungere la pagina ad una lista d'inderessi, così da trovarla tra i vostri bookmark (segnalibri), nella home di facebook

| eatro   | ┢ Ti piace 🔻        | + Segui | 🗭 Messaggio |
|---------|---------------------|---------|-------------|
|         |                     |         |             |
| Eoto    | ✓ Ricevi le notifie | che     |             |
| 010     | Aggiungi alle list  |         |             |
|         |                     |         |             |
| ato 🛛 🖻 | Non mi piace pi     | +       |             |

fig 9 - ricevere le notifiche e aggiungere alle liste d'interessi

Questa era una semplice guida, che spera di avervi facilitato la vita e vi abbia mostrato come poter ricevere aggiornamenti da cinemateatrodante.net, tramite newsletter o notifiche facebook.

Per qualunque problema, o chiarimento fate riferimento all'indirizzo di posta elettronica info@cinemateatrodante.net, a disposizione per tali evenienze.